## Cara Menjalankan Aplikasi

- Pertama, Admin login ke dalam sistem dengan mengakses halaman login khusus administrator "<u>http://ujianmasukdarulquran.esy.es/admin</u>", kemudian admin memasukkan username, password dan hak akses (administrator), setelah login berhasil maka akan diarahkan ke menu utama admin dimana pada menu utama ini admin akan melakukan input data utama seperti Data Sekolah Asal, Data Kecamatan, Data Provinsi, Data Soal dan Data User.
- Kedua, Petugas Pendaftaran juga melakukan login ke dalam sistem dengan mengakses halaman login khusus yaitu "<u>http://ujianmasukdarulquran.esy.es/admin</u>", kemudian petugas pendaftaran memasukkan username, password dan hak akses (Pet. Pendaftaran), setelah login berhasil maka akan diarahkan ke menu utama petugas pendaftaran dimana pada menu ini petugas pendaftaran akan melakukan input data calon siswa yang akan mengikuti ujian masuk.
- Ketiga, Setelah Petugas Pendaftaran selesai melakukan input data calon siswa, maka calon siswa akan mendapatkan username dan password untuk dapat mengakses halaman ujian.
- Keempat, Calon Siswa (Peserta Ujian) melakukan login ke dalam sistem dengan mengakses halaman "<u>http://ujianmasukdarulquran.esy.es</u>", dimana pada halaman utama terdapat 2 menu yaitu Beranda dan Login. Untuk melakukan login ke dalam sistem peserta ujian harus memilih menu login, kemudian memasukkan username dan password yang telah diberikan oleh petugas pendaftaran.
- Kelima, setelah peserta ujian melakukan login, maka akan muncul halaman khusus peserta ujian. Pada halaman ini terdapat 5 menu yaitu, menu Beranda, Profil, Ujian, Ranking dan Logout. Penjelasan untuk setiap menu di bawah ini :
  - Menu Beranda berisi petunjuk ujian, dimana pada petunjuk ujian ini akan di bimbing bagaimana cara yang benar untuk melakukan ujian.

- Menu Profil berisi identitas peserta ujian.
- Menu Ujian berisi point-point untuk setiap mata pelajaran yang diujikan.
- Menu Ranking berisi nilai semua peserta ujian yang di urutkan berdasarkan nilai tertinggi.
- Menu Logout untuk keluar dari sistem.
- Keenam, saat peserta ujian baru login maka akan langsung diarahkan menuju halaman beranda dimana pada halaman beranda ini akan di tampilkan petunjuk ujian. Peserta dapat membaca petunjuk ujian disini.
- Ketujuh, untuk memulai ujian peserta harus menuju halaman Ujian kemudian menekan link "Mulai Ujian" untuk menampilkan halaman soal. Setelah itu baru peserta akan mulai mengerjakan soal-soal ujian yang di ujikan. Untuk memilih jawaban yang benar peserta harus menekan radio button atau memilih langsung jawaban yang diangggap benar. Setelah selesai menjawab semua soal yang ada, maka peserta dapat menekan tombol Submit yang berada pada pojok kanan paling bawah. Setelah itu maka akan tampil nilai peserta, berapa jawaban yang salah dan berapa jawaban yang benar untuk masing-masing mata pelajaran.
- Kedelapan, setelah itu baru peserta dapat melihat ranking, pada urutan berapa peserta berada.
- Setelah semua peserta melakukan ujian, nilai ujian semua peserta dapat dilihat oleh Admin dan Kepala Sekolah.